| Purpose:                                                                      | To place a materia                      | al order for a work order                                                                                                    |
|-------------------------------------------------------------------------------|-----------------------------------------|----------------------------------------------------------------------------------------------------|
| When:                                                                         | Open Purchase Re                        | equisitions exist in Maximo                                                                                                    |
| Who:                                                                          | FM Procurement                          | Team Member                                                                                                    |
|                                                                               |                                         | Resources to Complete Tasks                                                                                                    |
| A computer                                                                    |                                         | A Maximo account, with FM Procurement access                                                                                                    |
|                                                                               |                                         |                                                                                                    |
| Perform The                                                                   | ese Tasks:                              | Do These Steps/Notes:                                                                                                    |
| <ol> <li>Log into N<br/>Cornell Ne<br/>password</li> <li>Open a Pu</li> </ol> | Aaximo with your<br>etID and<br>urchase | <ul> <li>a. Go to <u>http://maximo.fs.cornell.edu</u></li> <li>Hover over "Login" on the menu bar</li> <li>Click "Maximo 7.5 Production"</li> </ul> a. Either jump to it from the Desktop Requisition screen (History tab),                                                                                                    |
| 2. Open a Po<br>Requisitio                                                    | in                                      | <ul> <li>a. Either Jump to it from the Desktop Redustion screen (History tab), if continuing from SOP P2</li> <li>c. Click the gray arrows to the right of the PR number and click "Go To Purchase Requisitions"</li> <li>b. ORat the top right of the Maximo screen, click Go To – Purchasing - Purchase Requisitions</li> <li>b. ORat the top left, select your query of open PRs</li> <li>Con the top left, select your query of open PRs</li> <li>Find the PR in the list, and click on a PR number to open it</li> </ul> |

|                                      | Î.                                                                                                    |
|--------------------------------------|----------------------------------------------------------------------------------------------------|
| 3. Review and update pricing         | a. Click the "PR Lines" tab                                                                                                    |
| on the Maximo PR, II                 | List PR PR Lines Ship To / Bill To Terms and Conditions Specifications                                                                                                    |
| If not applicable, skip to<br>Task 4 | <ul> <li>b. Important: For PCard orders only: if the vendor quote has different pricing than the Maximo PR, and/or if it is a PCard or I Want Doc order, and there is a shipping &amp; handling charge or PCard fee, update costs on the PR lines by doing the following. (If this information is unknown at the time, you will also have the opportunity to update it on the Maximo PO.)</li> <li>Click the "Change Status" button. Change the status to "Waiting On Approval", then click "OK"</li> <li>To update unit costs, edit the amount in the "Unit Cost" field on each line. Click the tab key, and the Line Cost will update.</li> <li>Important: If you will be adding additional PR lines - for example, for Shipping and Handling, or a PCard Fee, do the following first: <ul> <li>Expand the first PO line and copy the WO # from the Work Order field and paste it into the "Work Order" field under the Default Table Data section. This will make is so all new PR Lines added to the PO will have this WO #.</li> </ul> </li> </ul> |
|                                      | <ul> <li>Default Table Data</li> <li>Uverk Order: 7537085 Storeroom: Storeroom: Storeroom: Storeroom: Storeroom: Storeroom: Storeroom: Storeroom: Storeroom: Storeroom: Shipping &amp; handling:</li> <li>Click "New Row" button on the bottom right</li> <li>Choose the Line Type "Standard Service"</li> <li>In the "Item" field, type the letters "sh", then click the Tab key. The description "Shipping" will automatically populate.</li> <li>Type the amount in the "Line Cost" field</li> <li>To add a line for a <i>PCard fee</i>:</li> <li>Click "New Row"</li> <li>Choose the Line Type "Standard Service"</li> <li>In the "Item" field, type the letters "pc", then click the Tab key. The description "PCard_Fee" will automatically populate.</li> <li>Type the amount in the "Line Cost" field</li> <li>C. Click the "Approve" button.</li> <li>Type a Memo (optional), then click "OK"</li> </ul>                                                                                                    |

| 4. | Create a Maximo PO (MPO)                       | <ul> <li>a. Click Select Action – Create PO</li> <li>Note: the PR must be in APPR status to create a PO</li> <li>b. Click the "Autonumber" button, then click "OK"</li> </ul> Select Action Change Status View History Create PO Create PO View Related Records Duplicate Purchase Requisition Add to Bookmarks Run Reports                                                                                                    |
|----|------------------------------------------------|----------------------------------------------------------------------------------------------------|
| 5. | "Jump" to the Purchase<br>Order from a PR line | <ul> <li>a. If not already, click a blue triangle b to expand any of the PR lines</li> <li>b. The MPO number will be displayed in the middle/bottom of the screen in the "Related Records" section</li> </ul> Related Records Requisition Line: <ul> <li>PO Line:</li> <li>PO Line:</li> <li>Contract Line:</li> <li>Contract Type:</li> </ul> Contract Type: Contract Type: |
| 6. | Populate fields on the "PO"<br>Tab             | <ul> <li>a. Important: In the "Type" field, type or use the magnifying glass icon to select the order type</li> <li>ESHOP = eShop order</li> <li>PCARD = PCard order</li> <li>UBSC = I Want Doc order</li> <li>b. In the "Buyer" field, type your NetID</li> <li>c. For PCard orders only: update the "Payment Terms" field to be the card name and the last 4 digits of the card number (for example, "VISA 1234")</li> <li>d. (Optional) Edit the MPO Description field to the right of the MPO # at the top of the screen</li> </ul>                                                                                                    |

| 7. | Review the "Ship To / Bill<br>To" tab                                                               | <ul> <li>a. Click the "Ship To / Bill To " tab and review the information </li> <li>List PO PO Lines Ship To / Bill To Terms and Conditions Specifications </li> <li>b. In the "Ship To" section, if necessary, click the magnifying glass to change "Ship To" or "Attention" <ul> <li>The "Attention" should be the requestor of the materials from the Material Requisition.</li> </ul> </li> <li>c. Ignore the "Bill To" section – this information does not affect the ordering process.</li> </ul>                                                                                                    |
|----|----------------------------------------------------------------------------------------------------|----------------------------------------------------------------------------------------------------|
| 8. | Review the "PO Lines" tab                                                                           | <ul> <li>a. Click the "PO Lines" tab</li> <li>List PO PO Lines Ship To / Bill To Terms and Conditions Specifications</li> <li>b. If necessary, expand each line by using the blue triangle to the left of each line</li> <li>c. Verify all PO lines reflect what the vendor will be fulfilling</li> <li>To remove a line, click the Trash Can row, then click the "Save" button</li> <li>o If the deleted line was from a multiple line PR, the PR will go from CLOSED to APPR and the PR line is available to be ordered</li> <li>o If the deleted line was from a one line PR, PR, will go to CANCELLED (To create a new PR, duplicate the cancelled PR)</li> </ul>                                                                                                    |
| 9. | To proceed with a <b>PCard</b><br>order:<br>(If it is <i>not</i> a PCard order,<br>skip to Task 10) | <ul> <li>a. When placing the order with the vendor, do the following: <ul> <li>Always provide the Maximo PO # to the vendor</li> <li>If possible, obtain the shipping &amp; handling charge</li> <li>Optional: Provide the Maximo WO # to the vendor</li> <li>Optional: Run the "CU Purchase Order Details" report and email it to the vendor</li> </ul> </li> <li>b. Verify the MPO matches the vendor invoice. If applicable, add a line on the MPO for a Shipping &amp; Handling fee OR a PCard fee (<u>This step may have already been done, from the PR. If so, skip to step c.</u>)</li> <li>Note: The MPO must be in WAPPR status in order to update costs. (If the MPO is already in a status of APPR, click Select Action – Revise PO. Type a reason in the comments field. Click "OK", then complete the following steps.)</li> <li>To update unit costs, edit the amount in the Unit Cost field on each line. Click the tab key, and the Line Cost will update.</li> </ul> |

| <ul> <li>Important: If you will be adding additional PO lines - for example, for Shipping and Handling, or a PCard Fee, do the following first:         <ul> <li>Expand the first PR line and copy the WO # from the Work Order field and paste it into the "Work Order" field under the Default Table Data section. This will make is so all new PO Lines added to the PO will have this WO #.</li> </ul> </li> </ul>                                                                                                    |
|----------------------------------------------------------------------------------------------------|
| Default Table Data                                                                                                    |
| Work Order:     7537085     >>     Asset:     >>       Location:     >>     Storeroom:     >>                                                                                                    |
| <ul> <li>To add a line for <i>Shipping &amp; Handling</i>:</li> <li>Click "New Row" button on the bottom right</li> </ul>                                                                                                    |
| <ul> <li>Choose the Line Type "Standard Service"</li> <li>In the "<u>Item</u>" field, type the letters "sh", then click the Tab key. The description "Shipping" will automatically populate.</li> <li>Type the amount in the "<u>Line Cost</u>" field</li> <li>To add a line for a <i>PCard Fee</i>:</li> <li>Click "New Row" button on the bottom right</li> <li>Choose the Line Type "Standard Service"</li> <li>In the "<u>Item</u>" field, type the letters "pc", then click the Tab key. The description "PCard_Fee" will automatically populate.</li> <li>Type the amount in the "<u>Line Cost</u>" field</li> </ul> |
| <ul> <li>c. Click the "Approve" button (the status will change to APPR)</li> <li>Enter a Memo if desired, then click "OK"</li> <li>Note: Items cannot be received unless the MPO is in APPR status</li> </ul>                                                                                                    |
| <ul> <li>d. Click the "Return" Return link on the top right of the screen, which will bring you back to the Purchase Requisition. (If it asks if you want to save your changes before continuing, click "Yes".)</li> <li>If you began this SOP with a Desktop Requisition, click the "Return" link again to return to the Desktop Requisition "History" tab.</li> <li>Follow this SOP (P4) for another approved PR, OR click "Start Center" to return to your Start Center</li> </ul>                                                                                                    |
|                                                                                                    |

| 10. To proceed with an eShop                             | a. Do NOT approve the MPO (leave the MPO in WAPPR status)                                                                                                    |
|----------------------------------------------------------|----------------------------------------------------------------------------------------------------|
| (If it is <i>not</i> an eShop order,<br>skip to Task 11) | <ul> <li>c. On the Shopping Cart screen, type the Maximo WO number in the "<u>Cart Name</u>" field. This will transfer forward to the Kuali Purchase Requisition screen</li> </ul>                                                                                                    |
|                                                          | d. <b>Important</b> : On the Kuali Purchase Requisition screen, enter the MPO number in the " <u>Organization Document Number</u> " field                                                                                                    |
|                                                          | Nequisition     Doc Nillinitate       Occument Overview     Initiate       Occument Overview     Initiate       Organization Document Number     8877       Financial Document Detail     * Year: 2015       Requisition Detail     * Year: 2015       Requisition Detail     * Year: 2015       Account Distribution Method:     Proportional       Delivery     Initiate |
|                                                          | Building:         IT - Ithaca         ©         * Delivery To:         Gager. Debi           Building:         Humphreys Service Bidg         Exiting not found         set as default building         * Phone Number;         607:555:5553                                                                                                    |
|                                                          | e. Important: In the GL Account String, enter the Maximo Work Order number in the "Org Ref ID" field (the WO number can be found on the MPO, "PO Lines" tab, on an expanded PO Line)           Item Type         Ref ID" field (the WO number can be found on the MPO, "PO Lines" tab, on an expanded PO Line)                                                             |
|                                                          | <ul> <li>f. Submit the KFS Requisition</li> <li>Within 15 minutes of the KFS PO showing up in the KFS database,<br/>the MPO will automatically update to APPR status, along with<br/>any PO line updates</li> </ul>                                                                                                    |
|                                                          | g. In Maximo, click the "Return" Return link on the top right of the screen, which will bring you back to the Purchase Requisition. (If it asks if you want to save your changes before continuing, click "Yes".)                                                                                                    |
|                                                          | <ul> <li>If you began this SOP with a Desktop Requisition, click the<br/>"Return" link again to return to the Desktop Requisition "History"<br/>tab</li> <li>Follow this SOP (D4) for another approved DD. <b>CD</b> click "Ctart</li> </ul>                                                                                                    |
|                                                          | Center" to return to your Start Center                                                                                                    |

| 11 To proceed with an I Want | a Do NOT approve the MPO (leave the MPO in $W$ APPR status)                                                                                                    |
|------------------------------|----------------------------------------------------------------------------------------------------|
| Doc order:                   | b. <u>Important</u> : All lines on the MPO <u>must</u> have a quantity and unit cost                                                                                                    |
|                              | greater than zero. If you do not know what shipping costs will be,                                                                                                    |
|                              | do not add a line to the PO.                                                                                                    |
|                              | See Task 9b in this SOP for how to update costs.                                                                                                    |
|                              |                                                                                                    |
|                              | d. Click the "IWNT" with button on the top of the MPO screen                                                                                                    |
|                              | <ul> <li>Clicking this button will send data from the MPO and<br/>automatically create an "I Want Doc" in the Procurement<br/>Gateway. It will only submit if the PO Type is "UBSC". (Note: The<br/>IWNT button only creates and saves the I Want Doc in the<br/>Procurement Gateway - it does not submit it. See step f. below<br/>for how to proceed from there.)</li> </ul> |
|                              | <ul> <li>If successfully submitted, a message will pop-up saying, "I Want<br/>Send successfully initiated." Click "OK" to close the dialog box.</li> </ul>                                                                                                    |
|                              | <ul> <li>Click the "Save" Is button again. The PO status will change to<br/>"ORDERED".</li> </ul>                                                                                                    |
|                              | e. Click the "Return" Return link on the top right of the screen, which will bring you back to the Purchase Requisition. (If it asks if you want to save your changes before continuing, click "Yes".)                                                                                                    |
|                              | <ul> <li>If you began this SOP with a Desktop Requisition, click the<br/>"Return" link again to return to the Desktop Requisition "History"<br/>tab</li> </ul>                                                                                                    |
|                              | <ul> <li>Follow this SOP (P4) for another approved PR, OR click "Start<br/>Center" to return to your Start Center</li> </ul>                                                                                                    |
|                              | <ul> <li>f. The I Want Doc will be displayed in the Procurement Gateway 25-<br/>50 minutes later</li> </ul>                                                                                                    |
|                              | <ul> <li>In your Procurement Gateway, review the I Want Doc for<br/>accuracy / completeness. If any of the MPO lines had a \$0.00 unit<br/>cost, you must update them on the I Want Doc</li> </ul>                                                                                                    |
|                              | <ul> <li>Add any attachments that are needed</li> </ul>                                                                                                    |
|                              | Submit the I Want Doc                                                                                                    |
|                              | g. If a KFS PO is created from the I Want Doc, within 15 minutes of the KFS PO showing up in the KFS database, the MPO will automatically update to APPR status, along with any PO line updates                                                                                                    |
|                              |                                                                                                    |

|                                                                                                    | <ul> <li>h. If a KFS PO is <i>not</i> created from the I Want Doc, the MPO will <i>not</i> automatically update any PO lines or change to APPR status. If necessary, the MPO lines must be updated manually as well as the status changed to APPR manually.</li> <li>If line cost differences are known, ideally, they should be updated on the MPO before approving the MPO. Also, if the exact amount of shipping is known, it should be entered on the MPO before it is approved. See Task 9b in this SOP for how to update costs. (Once the MPO is approved, a revision must be created in order to update the PO, then the MPO must be approved again.)</li> <li>Click the "Approve" button</li> <li>Enter a Memo if desired, then click "OK"</li> <li>Note: Items cannot be received against the MPO unless the MPO is in APPR status</li> </ul> |
|----------------------------------------------------------------------------------------------------|----------------------------------------------------------------------------------------------------|
| The Result Will Be: A Maximo PO<br>will have been populated and/or y<br>and the ship to/bill to information<br>an I Want Doc. For eShop or I Wan<br>WAPPR status, and then will upda<br>downloads back into Maximo (with<br>become a KFS PO, the MPO lines of<br>manually | will have been created from a Maximo PR. Information on the MPO<br>verified, such as the type of purchase, the PO lines, cost information,<br>n. The order will have been placed with a vendor via eShop, a PCard, or<br>nt Doc orders that become a KFS PO, the MPO will initially be in<br>ite to APPR status automatically once the KFS PO information<br>thin 30 minutes). For PCard orders or I Want Doc orders that do not<br>must be updated manually as well as the status changed to APPR                                                                                                    |
| <b>Reference Information:</b>                                                                                                    |                                                                                                    |